| nlogging - DS8 CIM - Windows Internet Explorer |                                                                                                    |                                            |
|------------------------------------------------|----------------------------------------------------------------------------------------------------|--------------------------------------------|
| e http://www.dsb-cim.ne/                       | • 🔒                                                                                                    | 🔁 🕂 🛪 😽 Google Norge                       |
| Føvoritter 🙀 🚰 Dette webområdet kan ikk        |                                                                                                    |                                            |
| nnlegging - DSB CIM                            |                                                                                                    | 🛐 👻 🔝 🔹 🖮 💌 Side 🕶 Sikkerhet 👻 Verktøy 💌 🚱 |
| tt trygt og rol                                | oust samfunn - der alle tar ansvar                                                                                                    |                                            |
|                                                |                                                                                                    |                                            |
| Velg fylke og komm                             | une                                                                                                    |                                            |
| Fylkeforganisasjon:                            | Telemark                                                                                                    |                                            |
| Kommuneldistrikt:                              |                                                                                                    |                                            |
|                                                | Fylkesmannen i Telemark<br>Ressursbank for Telemark (mønster)<br>Troningsside for Telemark                                                                                                    |                                            |
|                                                | Databe komune<br>Be komune<br>Changdadi komune<br>Ngatadi komune<br>Ngatadi komune<br>Naseati Anmune<br>Naseati Anmune<br>Naseati Anmune<br>Naseati Anmune<br>Naseati Anmune<br>Sagira Komune<br>Sagira Komune<br>Sagira Komune<br>Sagira Komune<br>Yang Komune<br>Yang Komune |                                            |
|                                                | Solarnett                                                                                                    | [Beskyttet modul: På                       |

Gå inn på <u>www.dsb-cim.no</u> . Velg riktig fylke og egen kommune i nedtrekksmenyene.

Tips: Når du har vært inne i CIM og logger deg ut kommer du til påloggingssiden for egen kommune. Denne siden kan du lagre som snarvei, så slipper du veien om nedtrekksmenyene.

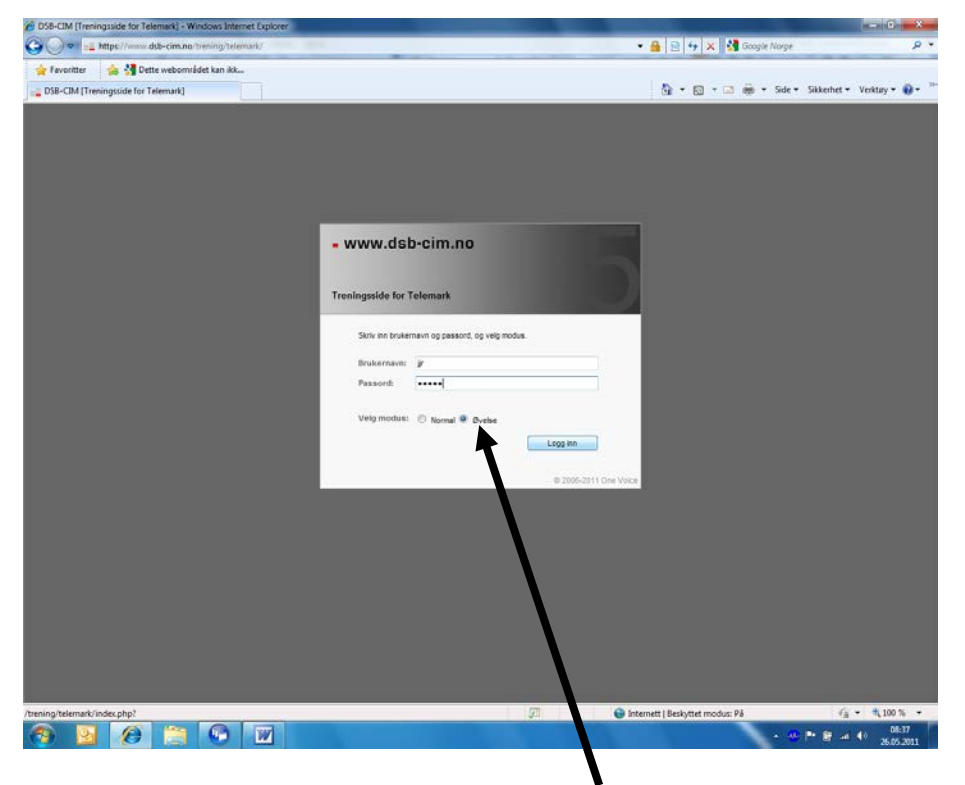

Skriv inn brukernavn og passord. Velg øvelsesmodus og logg inn.

## Veiledning nr 1 Opprette hendelse

|                          | w.dsb-cim.no/trening/telemar | k/indecphp1                       |            | • 🔒 🖻 😽 🗙 🚮                         | oogle Norge 3                              |
|--------------------------|------------------------------|-----------------------------------|------------|-------------------------------------|--------------------------------------------|
| 🚖 Favoritter 🛛 🍰 🔧       | Dette webområdet kan ikk     |                                   |            |                                     |                                            |
| DSB-CIM (Treningsside fo | or Telemark]                 |                                   |            | 👌 • 🖾 • 🖂 i                         | 👼 + Side + Sikkerhet + Verktøy + 🔞         |
| www.dsb-cim.no           | C HVICE Valgebreckels        |                                   |            |                                     |                                            |
| 2 12                     | () <u>(</u>                  | Velg hendelse                     |            | 8                                   | Ø he                                       |
| and date                 | Bendahar saus                | Du jobber nå med hendelsen "Stand | ard".      | 1000                                | mati Dita Pilannen Dit                     |
|                          | Rapportert                   | Andre aktive hendelser (1):       |            | Mes                                 | ter .                                      |
|                          | 23.12.09.10.49               | Hendelse                          | Rapportert | *                                   |                                            |
|                          |                              | Standard                          | 23.12.2909 | Velg                                |                                            |
|                          |                              |                                   |            |                                     |                                            |
|                          |                              |                                   |            |                                     |                                            |
|                          |                              |                                   |            |                                     |                                            |
| Motatte og ubshandede    |                              |                                   |            |                                     |                                            |
|                          |                              |                                   |            |                                     |                                            |
|                          | -                            |                                   |            |                                     |                                            |
|                          |                              |                                   |            |                                     |                                            |
|                          |                              |                                   |            |                                     |                                            |
|                          |                              |                                   | Registre   | er ny hendelse OK                   |                                            |
|                          |                              |                                   |            | 4                                   |                                            |
|                          |                              |                                   |            |                                     |                                            |
|                          |                              |                                   |            | /                                   |                                            |
|                          |                              |                                   |            |                                     |                                            |
|                          |                              |                                   |            |                                     |                                            |
|                          |                              |                                   |            |                                     |                                            |
|                          |                              |                                   |            |                                     |                                            |
|                          |                              |                                   |            |                                     |                                            |
|                          |                              |                                   |            |                                     |                                            |
|                          |                              |                                   |            |                                     |                                            |
|                          |                              |                                   |            |                                     |                                            |
|                          |                              |                                   |            |                                     |                                            |
|                          |                              |                                   |            |                                     |                                            |
|                          |                              |                                   |            |                                     |                                            |
|                          |                              |                                   |            |                                     |                                            |
|                          |                              |                                   |            |                                     |                                            |
|                          |                              |                                   |            | Jan W. Jen                          | en Raud - Administrator   21.05.2911 05:01 |
|                          |                              |                                   |            |                                     |                                            |
| Shirveler<br>oft         |                              |                                   |            | 🧔 😝 Internett   Beskyttet modus: På | 🖓 • 🔍 100 %                                |

## Klikk på 'Registrer ny hendelse'

| DSB-CIM [Tren                  | ingsside for Telemark) - Windows Internet Explorer        |                                                                 |
|--------------------------------|-----------------------------------------------------------|-----------------------------------------------------------------|
| 00.                            | https://www.dsb-cim.no/trening/telemark/index.php?        | 🔹 🔒 😰 😽 🗙 🚮 Google Norge 🛛 🔎 👻                                  |
| 🚖 Fevoritter                   | 🏫 🚰 Dette webområdet kan ikk                              |                                                                 |
| DSB-CIM (Tr                    |                                                           | 🎒 🕶 🔯 🕆 🖾 👼 🕶 Side = Sikkenhet = Verktøy = 📦 = 🏁                |
| www.dst                        | Regarder hy nemeties - Whitewas Internet Capiter          | Treningsside for Telemark                                       |
|                                |                                                           |                                                                 |
| Hendelser                      | Register ny nendelse                                      | 🛞 Hjelp                                                         |
| Hendelser                      | Melder: Fylkesmannen 🛛 Dato: 26.05.2011.09:02             | I - Lav totat 1 - Di - Di - Di - Sei - Di Vis antvarte - Di Vis |
|                                | E-post: Telefon:                                          | Alvorlighetsgrad Melder                                         |
| Heridetser                     | Emne:                                                     | E.                                                              |
| ST Logg                        | Varsingsevelse 26. mai 2011 0                             |                                                                 |
| Concentration                  | Deskrivelse:                                              |                                                                 |
| Meidinger                      | BJU B =                                                   |                                                                 |
| Rapporter                      |                                                           |                                                                 |
| Ge Wotatte og ut               |                                                           |                                                                 |
| repporter                      |                                                           |                                                                 |
|                                |                                                           |                                                                 |
|                                | Bedenmeise;                                               |                                                                 |
|                                | Type hendelaw                                             |                                                                 |
|                                | Atomulyike                                                |                                                                 |
| 5                              | Combrudd                                                  |                                                                 |
|                                | 2 Street                                                  |                                                                 |
|                                | Alvorlighetsgrad                                          |                                                                 |
| Info om hende                  | Bvelse 🔹 😌                                                |                                                                 |
| Standard                       |                                                           |                                                                 |
| Alvorlighetsprad               | Gelder for State C Velo roler                             |                                                                 |
| Type hendelse:                 |                                                           |                                                                 |
| Opprettet:<br>23.12.2009-10-45 | Vertice 1                                                 |                                                                 |
| 19420101254245                 | Year                                                      |                                                                 |
| Cratue                         | OK Avbryt                                                 |                                                                 |
|                                |                                                           |                                                                 |
| TREAK (C)                      |                                                           |                                                                 |
| Orukere innlogger              | /trenin 🕒 Internett   Beskyttet modus: På 🛛 🦓 🔻 💐 100 % 🔻 |                                                                 |
|                                |                                                           |                                                                 |
| - Kennenier                    |                                                           | an W. Janson Brund - Administrator 138 M 2014 46.44             |
| Sharveren                      |                                                           |                                                                 |
| Fuirpet                        |                                                           | 😝 😈 internett   beskyttet modus: Ma                             |
| <b>119</b>                     |                                                           | * · · · · · · · · · · · · · · · · · · ·                         |

Fyll ut registreringsvinduet som spretter opp. Gi hendelsen navnet "Varslingsøvelse DD.MM.ÅÅ". Alle felt markert med blå sirkel med utropstegn er obligatoriske å fylle ut. Husk at du kan laste opp som vedlegg det varselet du har fått tilsendt fra Fylkesmannen. Når du er ferdig klikker du OK for å lagre. Nå kan du loggføre, rapportere m.v.